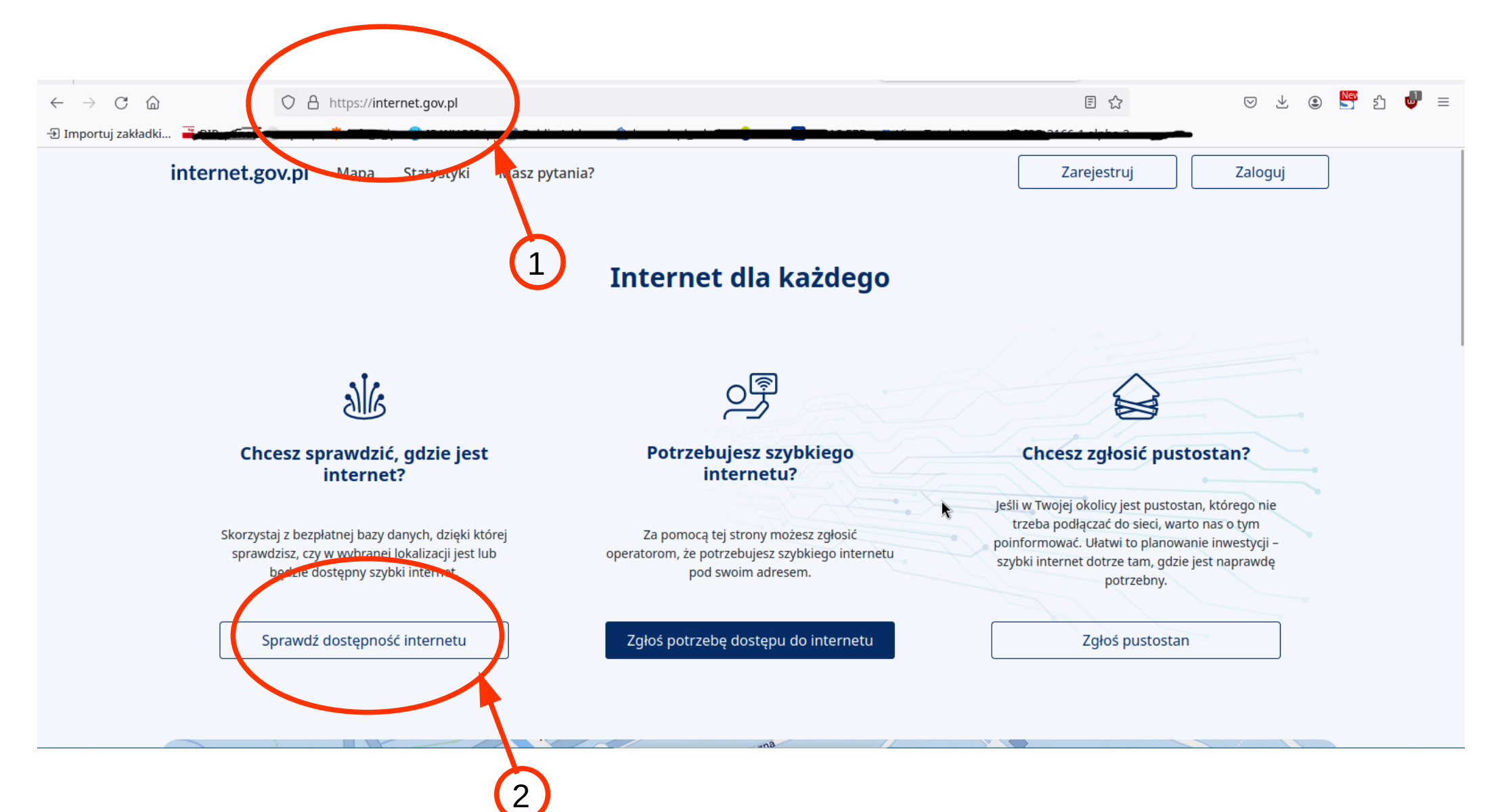

1. W celu sprawdzenia adresu gdzie internet szerokopasmowy jest dostępny proszę wejść na stronę: https://internet.gov.pl/

Jest to strona internetowa zawierająca informacje o dostępie do stacjonarnego internetu szerokopasmowego dla dowolnego adresu w Polsce.

2. Następnie proszę kliknąć ikonę "Sprawdź dostępność internetu"

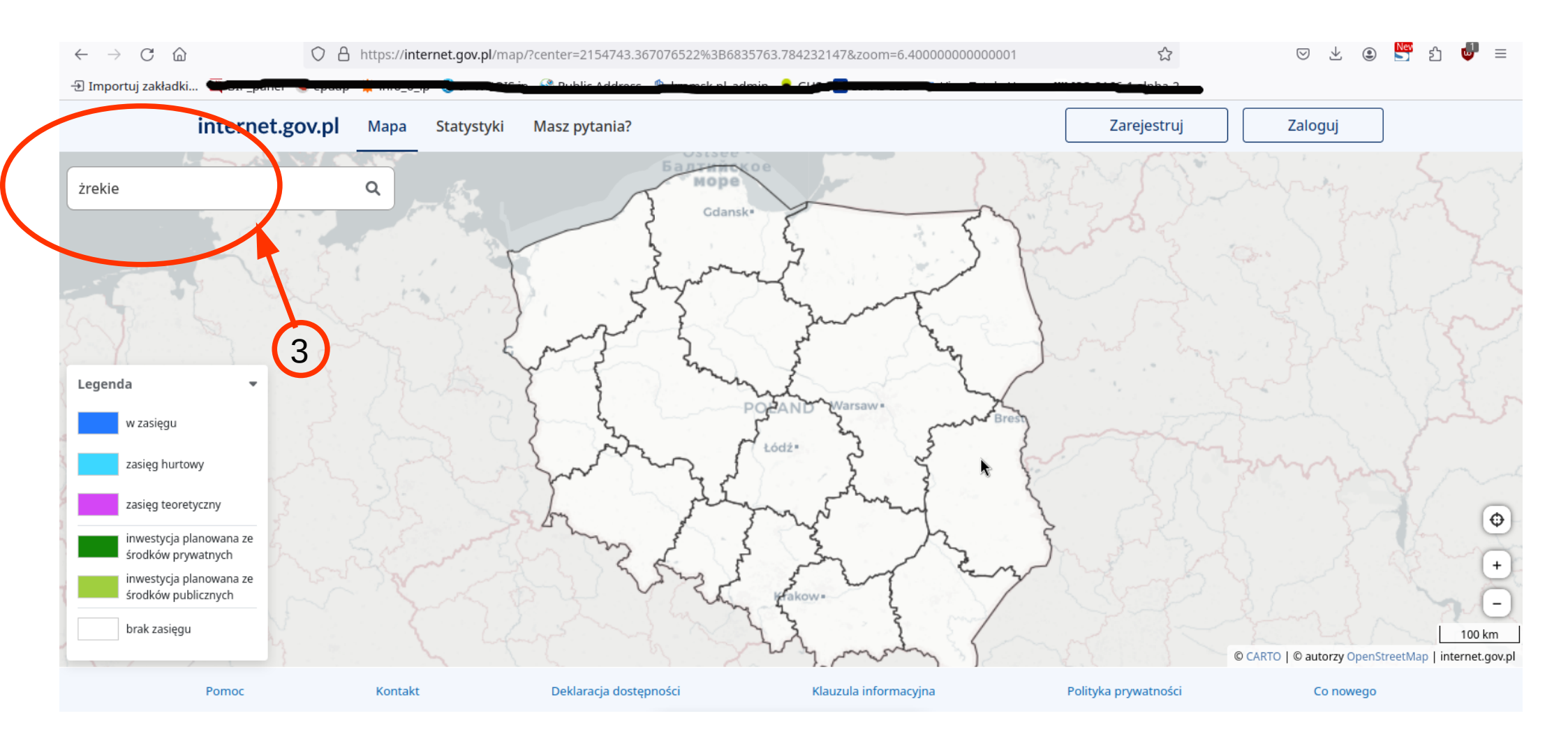

3. Następnie proszę wpisać miejscowość wyszukiwanej lokalizacji

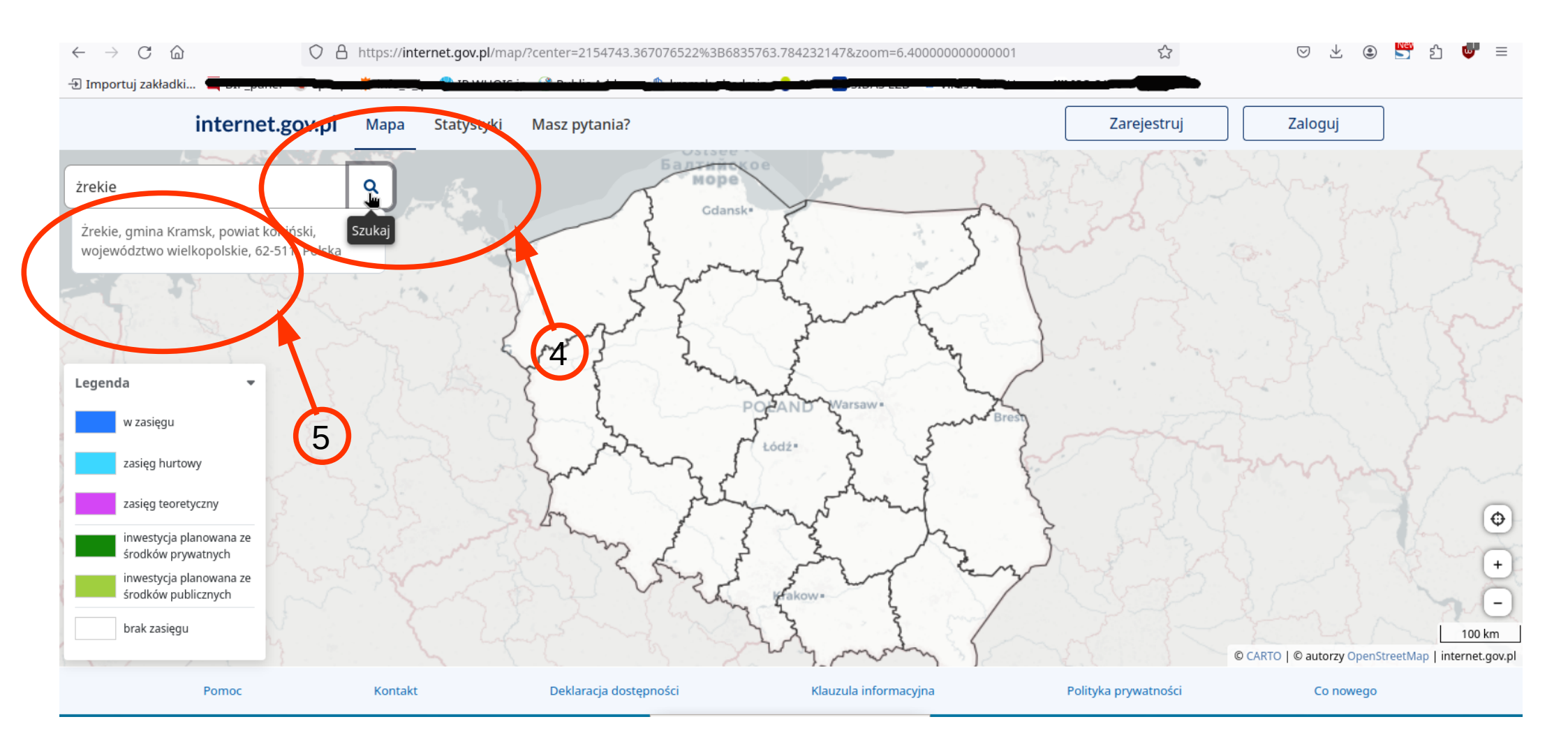

4. Po wpisaniu nazwy miejscowości proszę kliknąć ikonkę lupy

5. Pod okienkiem z nazwą miejscowości pojawią się wyniki wyszukiwania. Proszę z podpowiedzianych dopasowań wybrać właściwą lokalizację. Po wybraniu właściwej lokalizacji zostaniemy przeniesieni na następną stronę.

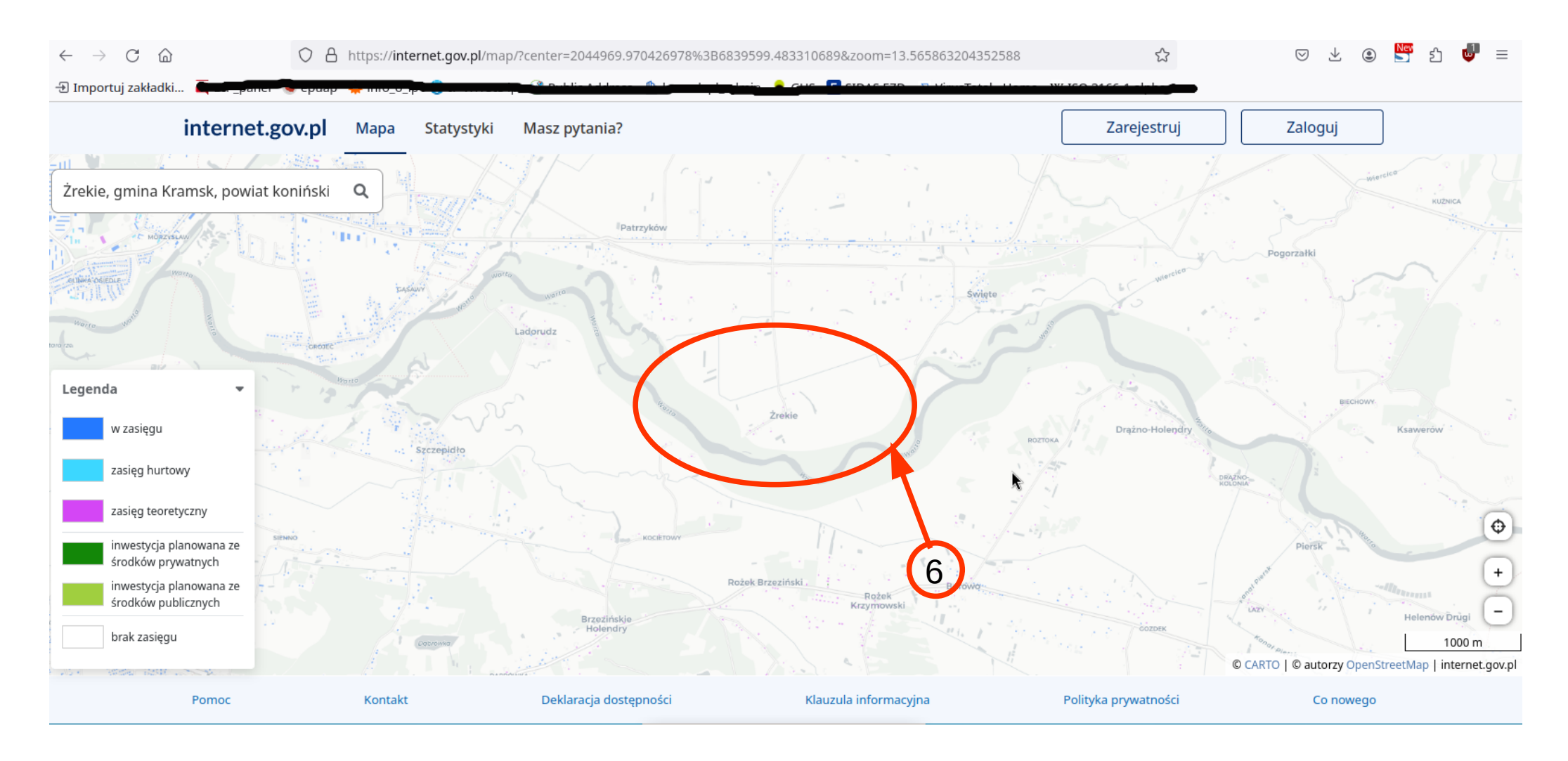

6. W centralnej części okna przeglądarki znajdzie się wybrana lokalizacja.

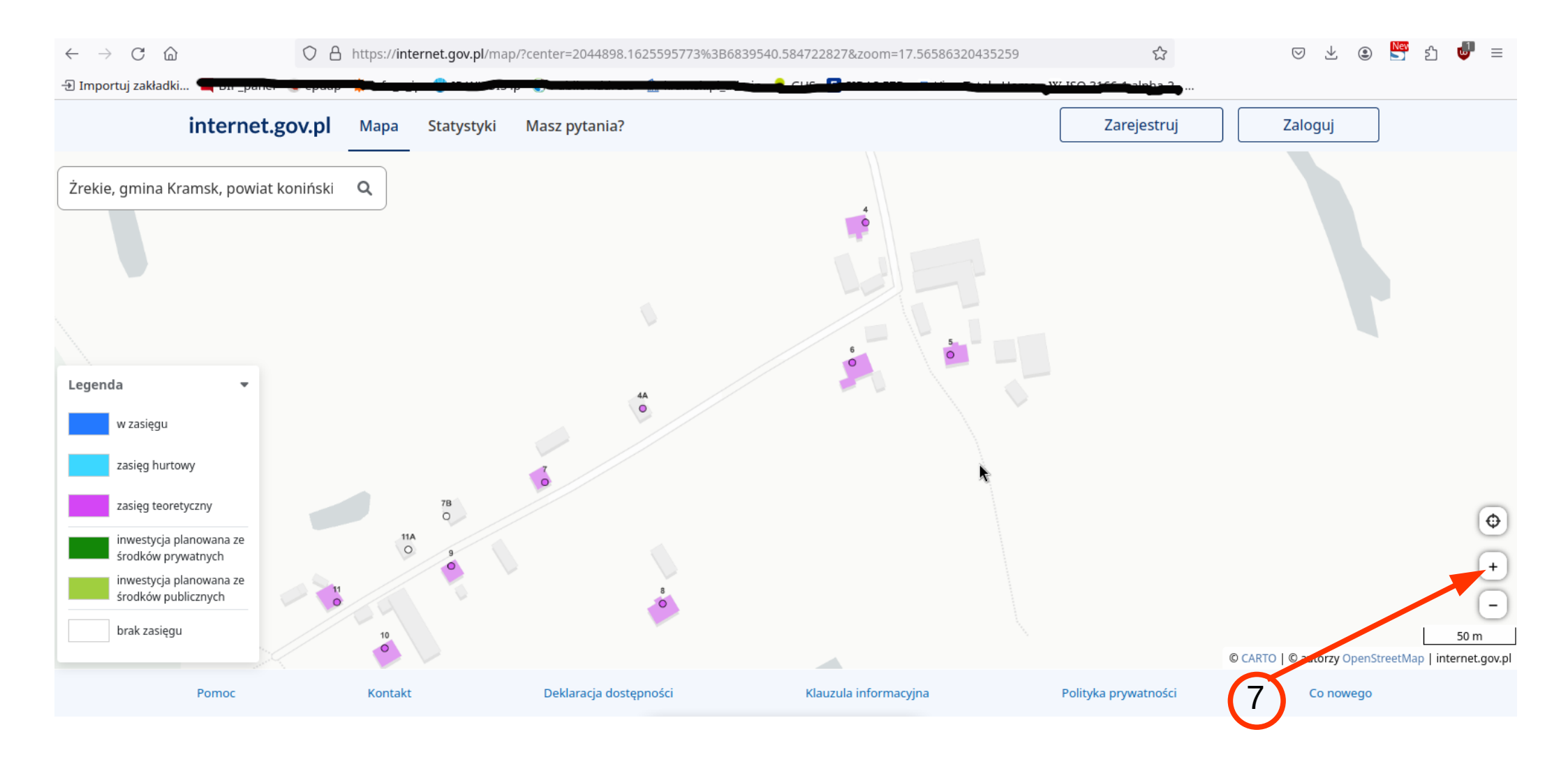

7. Klikamy w ikonę + (plusa) tyle razy aż pojawią się numery domów w wybranej lokalizacji. Poszukujemy numeru budynku, który nas interesuje.

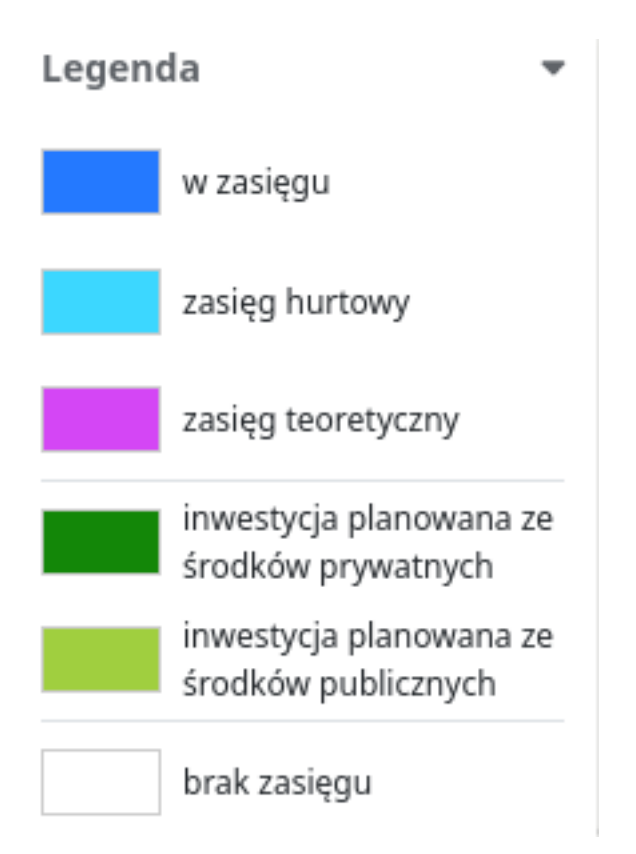

Jeżeli w znalezionej lokalizacji budynek oznaczony jest w kolorach niebieskim lub jasnoniebieskim dostęp do internetu jest już możliwy. Wówczas proszę zwrócić się do właściwej firmy, która ten Internet do lokalizacji doprowadziła.

Kolor różowy - zasięg teoretyczny oznacza, że istnieje możliwość podłączenia do stacjonarnego internetu, ale wiąże się to z poniesieniem przez operatora (lub samego użytkownika) nietypowych kosztów, wykonania czasochłonnych robót budowlanych lub koniecznością uzyskania zgód innych osób.

Zdarzają się sytuacje, że poszukiwanego adresu może nie być na internet.gov.pl. Jeżeli występuje taki przypadek, proszę zgłosić do Gminy Kramsk konieczność aktualizacji bazy centralnego Państwowego Rejestru Granic (PRG). Jeżeli adres jest na mapie ale dla adresu nie ma żadnej informacji na stronie, oznacza to, że nikt jeszcze nie oferuje i nie planuje oferować tam usług internetowych. Z różnych innych przyczyn, adres nie został również wyznaczony do dofinansowania w KPO i FERC. W tej sytuacji możesz zgłosić swoje zapotrzebowanie na internet.gov.pl.

8. W celu zgłoszenia potrzeby dostępu do szybkiego internetu należy wejść na stronę: https://internet.gov.pl/

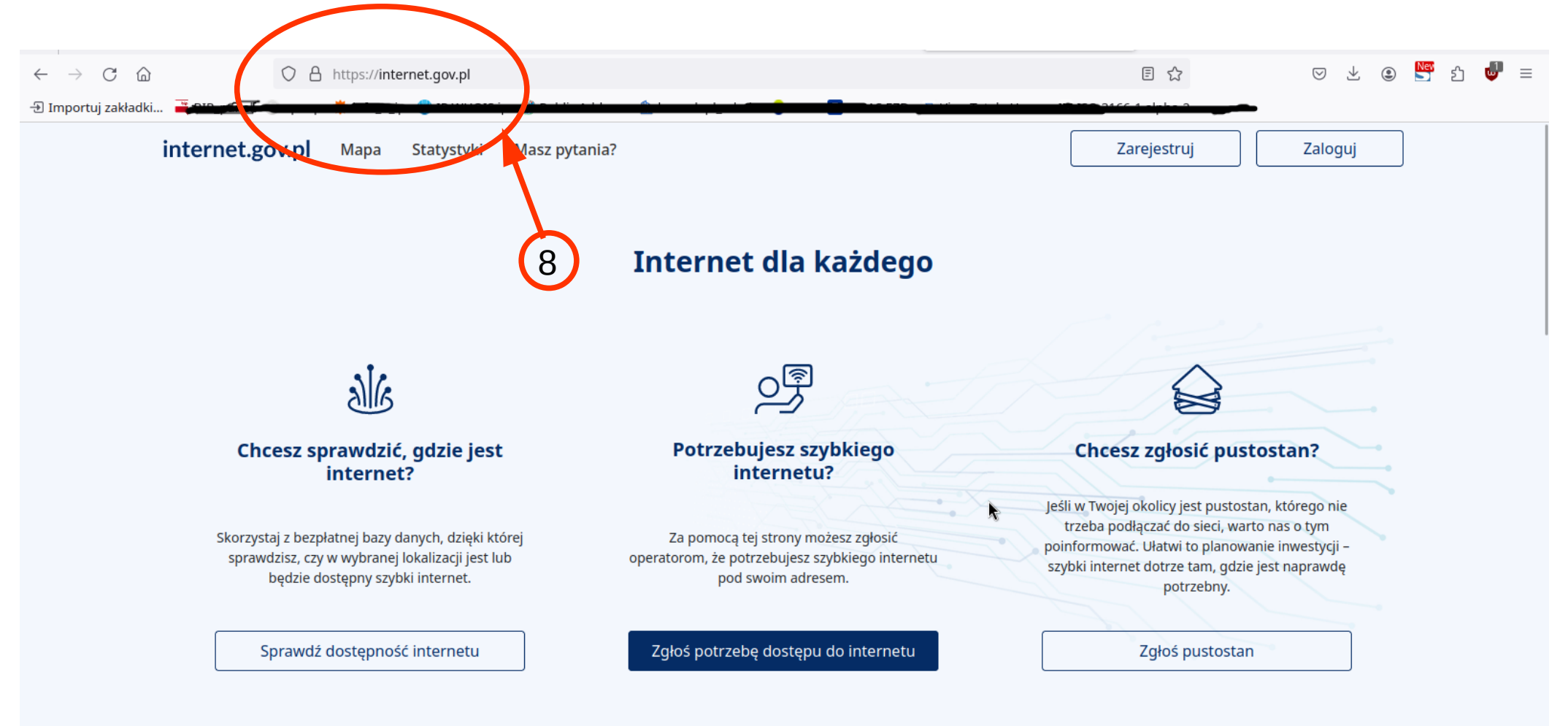

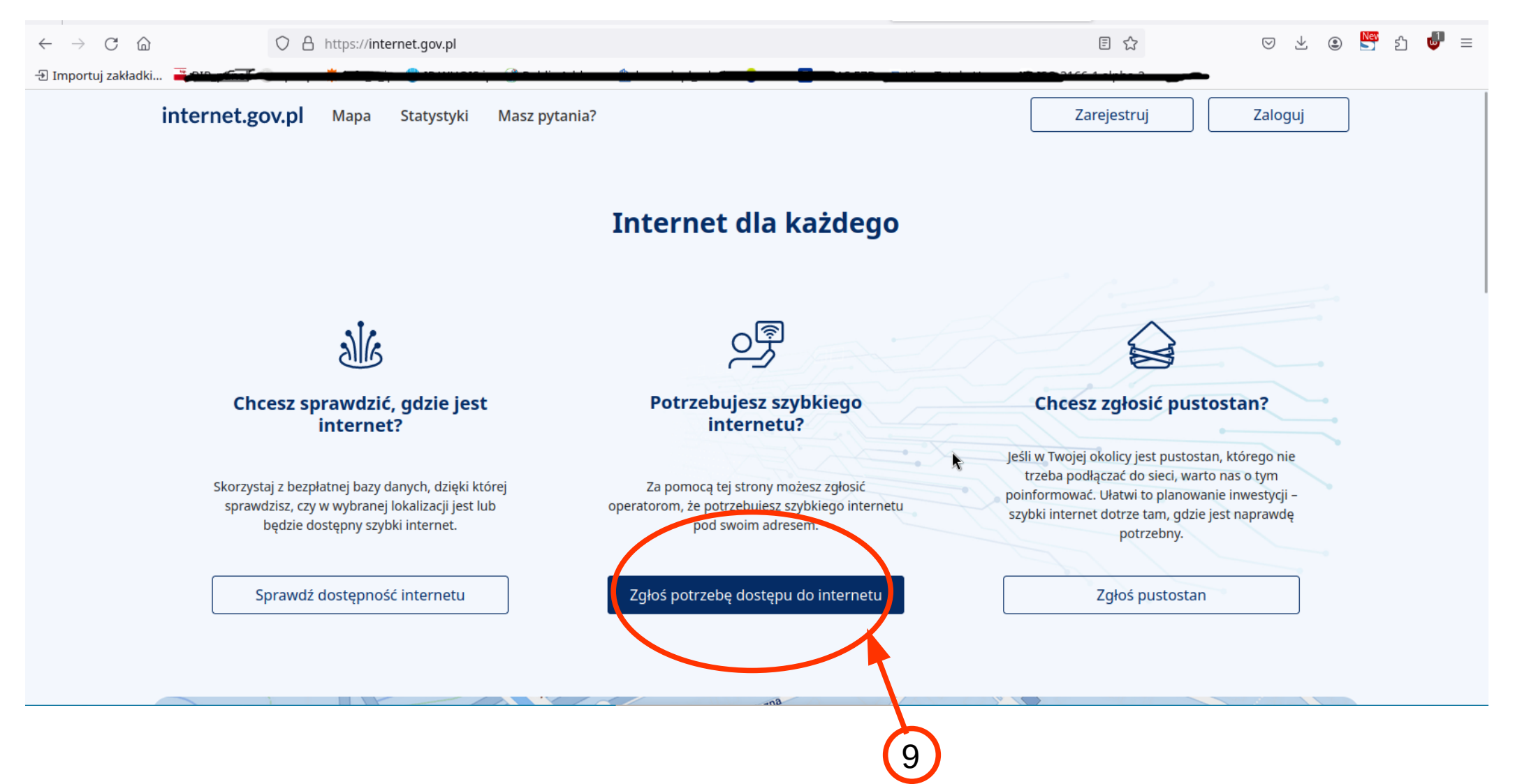

9. Proszę kliknąć w przycisk "Zgłoś potrzebę dostępu do internetu". Zostaniemy przekierowani na stronę logowania.  $\leftarrow \rightarrow \mathbb{C}$ 

☆

| Innos           | Logowanie                                                                                                    |                    | these last the go |
|-----------------|----------------------------------------------------------------------------------------------------|--------------------|-------------------|
| Aleja Solida.   | Panel obywatela                                                                                                    | Panel ekspercki    | Serente           |
| Aleja Solidamos | Zaloguj się przez                                                                                                    | Nazwa użytkownika  |                   |
| Jaśminowa       |                                                                                                    | Wpisz login        | an ców Śląskich   |
|                 |                                                                                                    | Hasło              |                   |
|                 |                                                                                                    | Wpisz hasło I      | ster              |
| KOTONA          | skorzystaj z tej rokazel jeśli chcesz zgłosie z potrzebowanie na<br>Internet szerokopasmowy, oznaczyć pustostan na mapie ub<br>wypełnić formularz weryfikujący dane przekazane do. |                    | iego              |
|                 | internet.gov.pl.                                                                                                    | Zaloguj się        |                   |
|                 | (                                                                                                    | Nie pamiętam hasła |                   |

Uwaga! W celu zgłoszenia dostępu do internetu należy zalogować się do systemu.

10. Proszę kliknąć w przycisk "Login.gov.pl"

 $\leftarrow \rightarrow$  C  $\bigcirc$ 

52

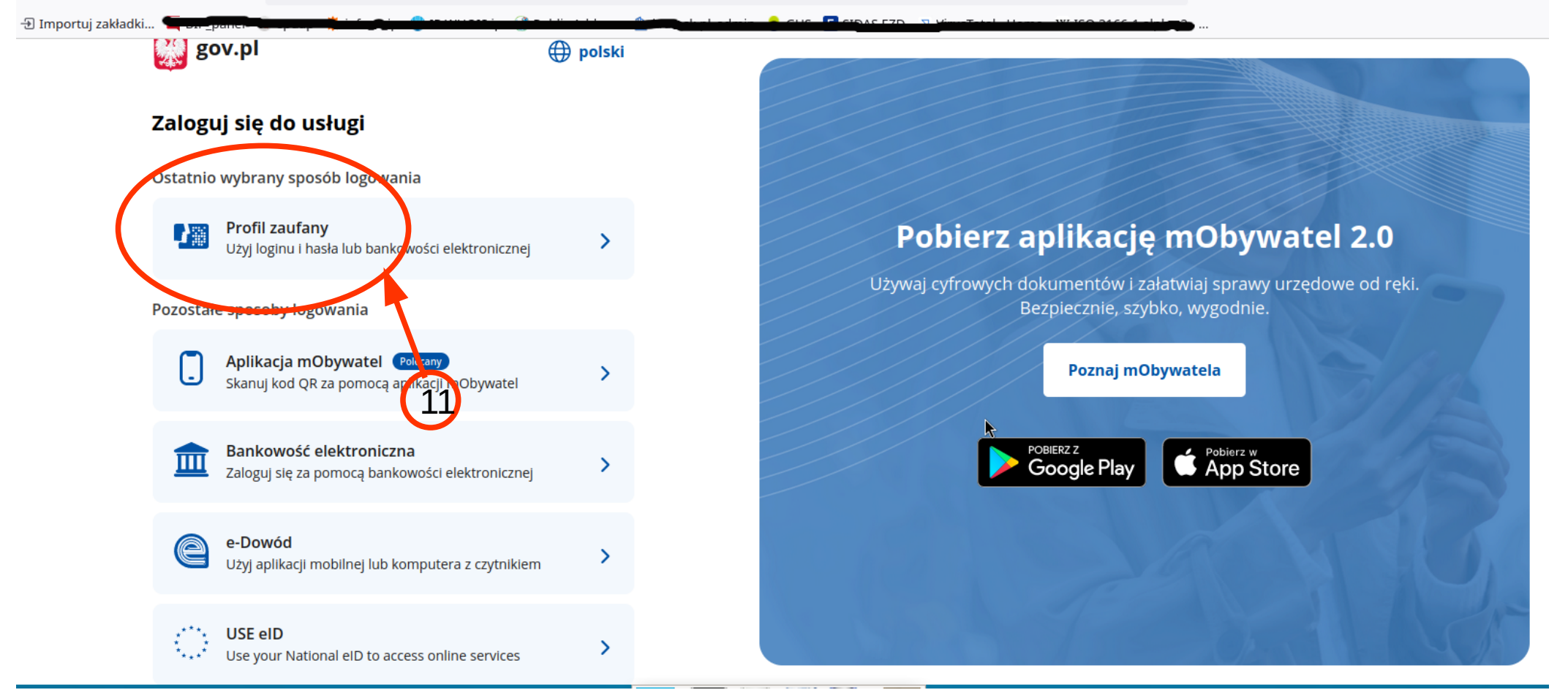

11. Najprostszym sposobem zalogowania jest skorzystanie z opcji "Profil zaufany". Profil zaufany każda osoba może wyrobić sobie sama i np. potwierdzić (uaktywnić) w Urzędzie Gminy Kramsk.

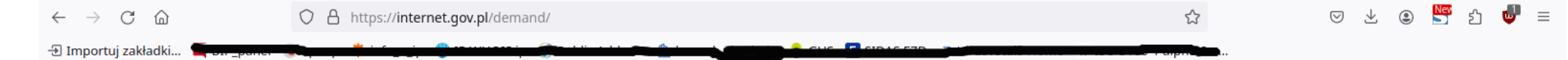

## Dodawanie zapotrzebowania na Internet szerokopasmowy

| Województwo       |                                          |   |
|-------------------|------------------------------------------|---|
| Miejscowość       |                                          |   |
|                   | Powiat:                                  |   |
|                   | Gmina:                                   |   |
|                   | SIMC:                                    |   |
| Ulica             |                                          |   |
|                   | ULIC:                                    |   |
|                   |                                          |   |
| Numer budynku     |                                          |   |
| Numer mieszkania  |                                          |   |
| (pole opcjonalne) |                                          |   |
|                   |                                          |   |
|                   |                                          |   |
|                   | A <mark>uuluj 🏾 🕅 🕅 Sprawdź adres</mark> |   |
|                   |                                          |   |
|                   |                                          |   |
|                   |                                          | 1 |

12. Po zalogowaniu się otrzymujemy formularz umożliwiający dodanie now Po wypełnieniu niezbędnych pól należy kliknąć przycisk "Sprawdź adres".

| $\leftarrow$ $\rightarrow$ C $\textcircled{a}$ | A https://interpet.gov.pl/demand/?address_point=365221&municipality=3010052                                     | 67% 公 🗵 🖄 🖾 🖾 |
|------------------------------------------------|----------------------------------------------------------------------------------------------------|---------------|
| 🕣 Importuj zakładki 🐂 📴 🔤                      |                                                                                                    |               |
|                                                | Wybierz operatora                                                                                               |               |
|                                                | POLKOMTEL Sp. z o.o. NETIA PČI DA AKCYJNA T-MOBILE POLSKA S.A. P4 SPÓŁKA Z OGRANICZONĄ ODPOWI KOMPUTERSAT Sp. z | . Z O. O.     |
|                                                | INEA SPÓŁKA Z OGRANICZON, ODPO                                                                                  |               |
|                                                | Oczekiwana prędkość Internetu Downlink                                                                          | ~             |
|                                                | (pole opcjonalne) Prędkoś zobli unia treści z Internetu. Uplink (pole opcjonalne)                               | <br>~         |
|                                                | Dane kontaktowe zgłaszającego                                                                                   |               |
|                                                | Należy wypełnić przynajmniej jedno pole.                                                                        | <b>k</b>      |
|                                                | Telefon +4                                                                                                    |               |
|                                                | < Witecz                                                                                                    | 읁 Zgłoś       |
|                                                | 15                                                                                                    |               |
| Pojawi się forn                                | nularz uzupełnienia danych                                                                                      |               |
|                                                | orać operatora/operatorów                                                                                       | (16)          |

- 13. Należy wybrać operatora/operatorów .
- 14. Oczekiwaną prędkość internetu
- 15. Dane kontaktowe zgłaszającego
- 16. Po uzupełnieniu danych, w celu wysyłki formularza należy kliknąć przycisk "Zgłoś".

Niniejsza instrukcja pokazuje jeden ze sposobów obsługi formularzy na stronie internet.gov.pl.

17. W celu poznania wszystkich funkcjonalności strony internet .gov.pl prosimy zapoznać się z działem "Masz pytania?".

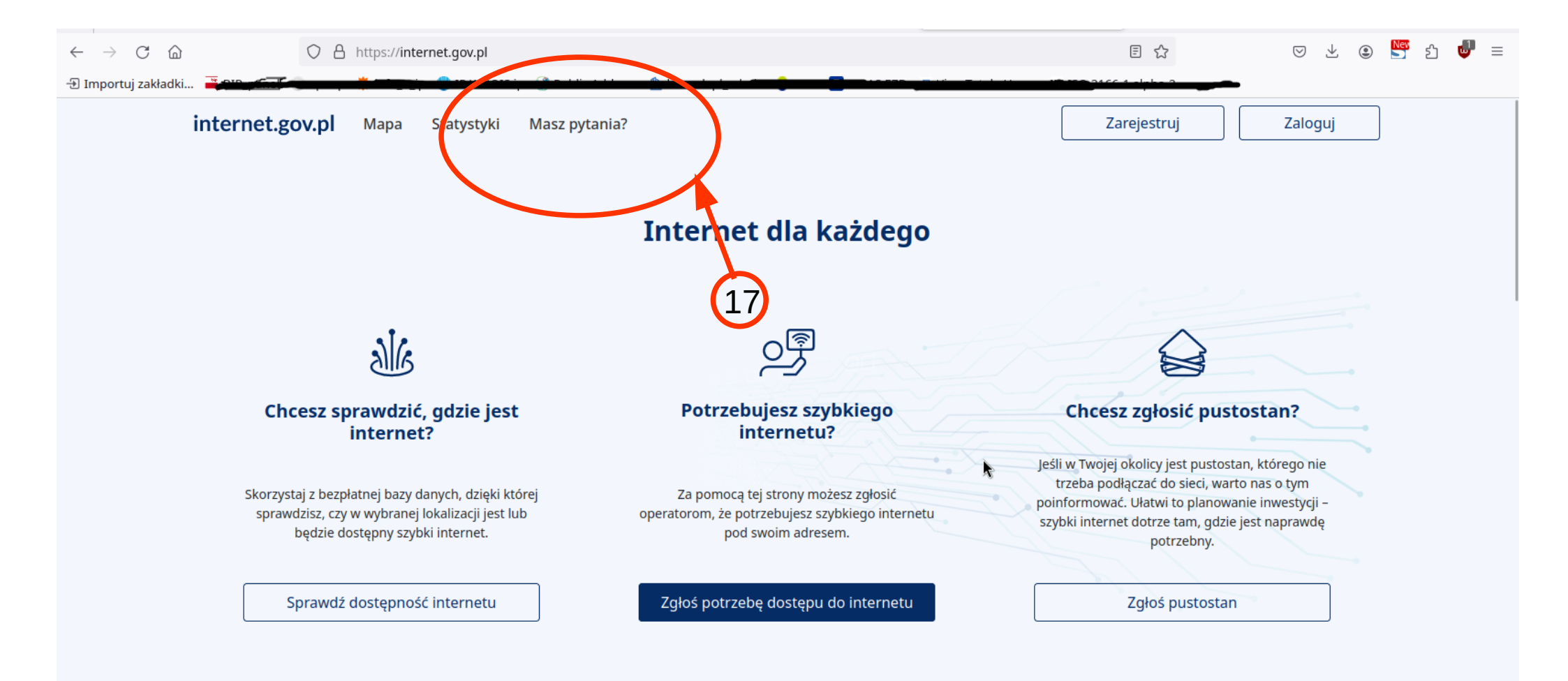